CS105 – Computer Systems

Spring 2025

# Assignment 1: C Lab

Due: Thursday, Jan 30, 2025 at 11:59pm

The purpose of this lab is to introduce you to how data are stored in memory, and to give you practice reading, writing, and debugging programs in the C language. It will also introduce you to the "C mindset," which may be significantly different from the way you are used to thinking about programming.

In many ways, the C language is like Java (or rather, Java is like C). The syntax for variable and function declarations, assignment statements, for and while loops, and if-statements are the same in both languages. The big difference is that in C we have a different view of data, one that is closer to the actual hardware. We must be aware of where in memory values are located and how much space they occupy. The exercises in this laboratory assignment will give you practice in thinking about variables, pointers, and structs—and how they relate to addresses and values in memory.

As with future labs, you should work in teams of two. Your partner will be assigned for this assignment.

## Logging into the Server

In general, I recommend that you complete all assignments on the virtual machine (VM) that is set up for this course: itbdcv-lnx04p.campus.pomona.edu.

To connect to the VM from a terminal window, you should ssh into the course VM using the following command and your Pomona CAS username and password:

ssh USERNAME@itbdcv-lnx04p.campus.pomona.edu

If you are a VS Code person (or just prefer editing code with a GUI), you can alternatively use Visual Studio Code and the Remote - SSH extension to access the server. You can download the extension here: https://marketplace.visualstudio.com/items?itemName=ms-vscode-remote.remote-ssh

**Important Note:** The course VM is only accessible from within the Pomona network. If you are not on Pomona's WiFi (that is the Pomona network, not any of the other college networks) or Ethernet, you will first need to connect to the Pomona VPN. If you do not already have the Pomona VPN set up on your machine, there are instructions for how to set-up the VPN here: https://servicedesk.pomona.edu/support/solutions/articles/18000021757

It's a good idea to add your public SSH key to the VM. On Linux or Mac, you could write:

ssh-copy-id USERNAME@itbdcv-lnx04p.campus.pomona.edu

Or you can make a file in your home directory on lnx04p in  $\tilde{/.ssh/authorized_keys}$  which contains your public (!) key.

#### Accessing the Starter Files

The starter files are conveniently available on the VM located in /cs105/starters/clab.tar. If needed, there is also a copy available on the course website. From your home directory (the place you end up when you connect to the server, denoted by the shortcut ~), you can unpack the tar file with the command

% tar xvf /cs105/starters/clab.tar

You will now have a directory clab in your home directory which contains six (short) C programs and a Makefile.

#### **Getting Started**

Before we start programming, let's take a look at how we're going to compile our code. To get started, open the Makefile in your favorite text editor and take a look (you will not need to edit this file). Makefiles are files that contain a set of rules. Each rule has the form:

target: dependencies
 system command(s)

The target is the name of the directive. This is often, but not always, the name of a file to be generated. The dependencies are the files that are used as input for the system commands. The system commands are a sequence of one or more command line instructions that will be executed when you make that target. (Note that the system commands must be indented with a tab).

Makefiles are useful to understand, and you can use them for everything, including compiling programs, pushing to git repos, and updating the CS 105 website. In this Makefile, most of the rules are commands for compiling the C programs you will use in this assignment. Note that the basic command for compiling c programs is gcc <filename.c>; this produces an executable file a.out. Here we have added the option -o filename to each of the commands; this produces an executable file with the specified name, instead of naming it a.out.

Typing make will execute the rule all. (Try it!) In this case, that rule doesn't do anything interesting. With this makefile, you have to explicitly specify a rule to execute by typing make <target>.

### **1** Data Representations

Take a look at the program q1.c. This program reads six integers from the keyboard (known as stdin) using the function scanf and stores them in an array. (Take a minute and see if you can figure out how it is doing this!). It then interprets the first four integers as a string and the last two as a double and prints the results. Your job is to find integers that will cause the program to print some specified values. Do not change the program's source.

Begin by compiling the program using the command make q1. Next, create a text file named q1.soln with six integers, one to a line. Begin by making them all zero. Put your names on the seventh and eighth lines. Run the q1 program with the input redirected from the q1.solution file.

% ./q1 < q1.soln

0.000000000000000

The blank line in the output shows that the string is empty. The double is zero. As a further warm-up, change the first of the six integers to 14132. The string now has two characters—which happen to be digits. (It is a string of characters, not a number!) The double is still zero.

Your task Fill strings.solution with six integers to produce this result.

% ./q1 < q1.soln
Cecil Sagehen
3.1415926535897931</pre>

**Hints and suggestions** The first thing you will want to think about is: how many bytes of data are stored in the array? How many bytes (and which ones) get interpreted as the string? How many bytes (and which ones) get interpreted as the double?

Since you know how integers and strings are represented, it would be possible to write a program that determines the binary representation of the string you are wanting and then calculates an array of integers with the same representation. (And if you knew how floats were represented, you could do the same thing to compute the last couple of ints). But that's the hard way to solve this problem! Fortunately, you don't need to do all that. Instead, you can use pointers to solve this problem. All you need to remember is how long each data type is (ints are 4 bytes, floats are 8 bytes, characters are one byte, strings are arrays of characters ending in a NULL byte).

I'd recommend that you write a short program, separate from strings.c, that uses pointers to calculate the integers you're looking for. Hint: you'll want to work backwards. Start by storing the value you want to end up with. Then figure out what array of integers would have the same representation.

The actual values of the six integers are not important. If they were all you cared about, you could ask someone in the lab. Be sure that you understand what is happening with the bytes in memory. Also, take some time to understand the pointer arithmetic and type casts in the source file q1.c.

# **2** Data Representations in the Debugger

C has a commandline debugger called GDB (GNU Debugger). This is a very useful tool that you will come to know and love (or hate) this semester. For your second problem, you will use GDB to look at data at the bit- and byte-level.

Before we get started, open the file q2.c and take a look. This file contains three static constants and a short main function (our old friend, HelloWorld). The function is only there so that the program will compile; in this problem we are only concerned with the date. Compile the code using the Makefile

(make q2). (Note that we are compiling this program with the debugger flag -g. This is important for getting anything useful out of GDB.) Then run the resulting program with the debugger (gdb q2).

gdb provides you lots of ways to look at memory. One option is the command print or p, which prints the value stored in a variable. For example, you can type "print puzzle1". You can also explicitly specify how to interpret and display the value. For example, p/d (decimal, aka base-10, number), p/x (hex number), or p/f (floating point value).

If you have a memory address (aka a pointer), you can instead use use the gdb command x (examine) to interpret the bits at that address. Like p, x can be modified to specify how to interpret the value stored in memory at that address. For example x/d, x/x, or x/f. We can also examine memory that stores variable-length types, e.g., strings x/s (recall that strings in C are really pointers!)

The x can also take two additional modifiers: Recall from class that different values can be different sizes. To specify how big a value to interpret, use an extra modifier (b = 1 byte, w = 4 bytes, g = 8 bytes). To print out multiple values in an array, you can also add a number. For example, x/2wx puzzle2 would print out two 4-byte values displayed as hexadecimal values. (Hint: recall that arrays in C are really pointers, so the type of of the variable puzzle2 is actually int\*, the address where the second puzzle is stored in memory)

Ok, now we're ready to get started with Part 2! Your task is to find sensible, human-friendly interpretations of three values: puzzle1, puzzle2, and puzzle3. Create a file called q2.txt, and put your answers to the three puzzles in it.

Hint: Keep experimenting until you find a sensible value. If you aren't sure, it's probably not right.

Hint: the resources tab on the course webpage has a handy gdb cheatsheet if you need ideas for things to try.

### **3** Arrays and Pointers

This part of the assignment is an exploration into how arrays are stored in memory. Suppose that we have a two-dimensional  $4 \times 7$  array tda of integers whose values encode the indices. That is, tda[i][j] has the value 10i + j. If we print the array row-by-row we obtain this:

 00
 01
 02
 03
 04
 05
 06

 10
 11
 12
 13
 14
 15
 16

 20
 21
 22
 23
 24
 25
 26

 30
 31
 32
 33
 34
 35
 36

Two-dimensional arrays are stored in row-major order, so in memory the array looks like this:

00 01 02 03 04 05 06 10 11 12 13 14 15 16 20 21 22 23 24 25 26 30 31 32 33 34 35 36

Hint: How would you use GDB to see those values in memory?

If we take that block of memory—without changing the values stored there—and consider it as a  $7 \times 4$  array, we get this:

00 01 02 03 04 05 06 10 11 12 13 14 15 16 20 21 22 23 24 25 26 30 31 32 33 34 35 36

The same memory can be considered a one-dimensional 28-element array, a two-dimensional  $4 \times 7$  array, a two-dimensional  $7 \times 4$  array, a three-dimensional  $7 \times 2 \times 2$  array, and so on.

There is another way to represent two-dimensional arrays—as arrays of arrays. The idea is to have a onedimensional array of *rows*. Each element in that array is a pointer that points to the beginning of another one-dimensional array which contains the data values of that particular row. With this representation, the  $7 \times 4$  array shown above would be an array of seven pointers, each pointing to an array of four integers. The strategy uses a little more memory (for the pointers), but it is more flexible: the rows need not all be the same size. Whether this flexibility is a benefit or a bug waiting to happen is up to you, the program designer.

**Your task** Your starter materials contains an almost-complete program q3.c. It declares and initializes a  $4 \times 7$  array tda like the one above. It also declares an array aoa of seven rows. Your job is to fill in seven assignment statements in the main function so that aoa is a  $7 \times 4$  array like the one above, except with the rows in reverse order.

Make no changes to the program, except to add your names and complete the assignment statements. When you are ready, compile and run your program If your assignments are correct, you will see the output shown below, showing the original array and the modified one.

**Hints and suggestions** Avoid trial and error. Think about the starting points of the various rows of the result, relative to the beginning of tda. You can solve this using either array notation or pointer arithmetic.

**Reflections** Notice that the assignments to aoa are made *before* tda is initialized. Why does that work? Notice also that the bodies of print\_two\_dim\_array and print\_array\_of\_arrays are character-for-character *identical*. Why is it necessary to have two functions? Be sure that you understand the difference between the two ways of representing two-dimensional arrays.

# 4 Running Code in GDB

Create a file called q4.txt, and put your answers to the questions in Part A and Part B in it. Note: Part 4 is a tutorial, since GDB will be a useful debugging tool for this and future assignments. As long as you complete it, you will get full credit for this part.

#### Part A

q4a.c contains a function that has a small while loop, and a simple main that calls it. Briefly study the loop\_while function to understand how it works.

It will be useful to know what the atoi function (pronounced "a to i") does. Type "man atoi" in a terminal window to find out.

Compile the programs for Part A and Part B using the Makefile (make q4, note that the debugger flag -g is set again). Run gdb q4a and set a breakpoint in main ("b main"). Tell gdb not to debug the atoi function by typing skip atoi. Run the program by typing "r" or "run". The program will stop in main. (Ignore any warnings; they're meaningful but we'll work around them.)

Then answer the following questions in your q4.txt file:

**Note:** to help you keep track of what you're supposed to doing, we have used italics to list the breakpoints you should have already set at the beginning of each step—except when they don't matter.

1. Existing breakpoint at main.

Type "c" (or "continue") to continue past the breakpoint. What happens?

2. Existing breakpoint at main.

Type "bt" (or "backtrace") to get a trace of the call stack and find out how you got where you are. Take note of the numbers in the left column. Type "up n", where n is one of those numbers, to get to main's *stack frame* so that you can look at main's variables. (In general, you can use up and down to move up or down one frame in the stack.) What file and line number are you on?

3. Existing breakpoint at main.

Usually when bad things happen in the library it's your fault, not the library's. In this case, the problem is that main passed a bad argument to atoi. There are two ways to find out what the bad argument is: look at atoi's stack frame (more on this in a couple of weeks!), or print the argument. Rerun the program by typing "r" and let it stop at the breakpoint. Note that in step 2, we saw that the problem occurred when atoi was called with the argument "argv[1]". You can find out the value that was passed to atoi with the command "print argv[1]". What is printed? Given what you've discovered, why do you think the program segfaulted in step 1?

4. Existing breakpoint at main.

Rerun the program with an argument of 5 by typing "r 5". Continue from the the breakpoint. What does the program print?

5. Existing breakpoint at main. Without restarting gdb, type "r" (without any further parameters) to run the program yet again. (If you restarted gdb, you must first repeat Step 4.) When you get to the breakpoint, examine the variables argc and argv by using the print command. For example, type "print argv[0]." Also try "print argv[0]@argc", which is gdb's notation for saying "print elements of the argv array starting at element 0 and continuing for argc elements." What is the value of argc? What are the elements of the argv array? Where did they come from, given that you didn't add anything to the run command?

6. Existing breakpoint at main.

The step or s command is a useful way to follow a program's execution one line at a time. Type "s". Where do you wind up?

- 7. Existing breakpoint at main. gdb always shows you the line that is about to be executed. Sometimes it's useful to see some context. Type "list" What lines do you see? Hit the return key. What do you see now?
- 8. Existing breakpoint at main. Enter "s" to step to the next line. Then hit the return key three times. What do you think the return key does?
- 9. Existing breakpoint at main. What are the current values of result, a, and b?

Type "quit" to exit gdb. (You'll have to tell it to kill the "inferior process", which is the program you are debugging.)

### Part B

Look at the file q4b.c This file contains three functions. Read the functions and figure out what they do. (If you're new to C, you might need to consult a C book, some online references, and/or the course staff.) Here are some hints: argv is an array containing the strings that were passed to the program on the command line (or from gdb's run command); argc is the number of arguments that were passed. By convention, argv[0] is the name of the program, so argc is always at least 1. The malloc line allocates a variable-sized array big enough to hold argc integers (which is slightly wasteful, since we only store argc-1 integers there, but  $\sqrt{(9)}/$ ).

Once you understand what this code is doing, answer the following questions in your q4.txt file:

- 1. Open q4b in GDB. Set a breakpoint in fix\_array. Run the program with the arguments 1 1 2 3 5 8 13 21 44 65. When it stops, print a\_size and verify that it is 10. Did you really need to use a print command to find the value of a\_size? (**Hint:** look carefully at the output produced by gdb.)
- 2. *Existing breakpoint at fix\_array.* What is the value of a?
- Existing breakpoint at fix\_array. Type "display a" to tell gdb that it should display a every time you stop. Step six times. You'll

note that one of the lines executed is a right curly brace; this is common when you're in gdb and often indicates the end of a loop or the return from a function. After returning, what is the value of a?

4. Existing breakpoint at fix\_array.

Step again (a seventh time). What is the value of a now? What is i?

5. Existing breakpoint at fix\_array.

At this point you should (again) be at the call to hmc\_pomona\_fix. You already know what that function does, and stepping through it is a bit of a pain. The authors of debuggers are aware of that fact, and they always provide two ways to step line-by-line through a program. The one we've been using (step) is traditionally referred to as "step into"—if you are at the point of a function call, you move stepwise *into* the function being called. The alternative is "step over"—if you are at a normal line it operates just like step, but if you are at a function call it does the whole function just as if it were a single line. Let's try that now. In gdb, it's called next or just n. What line do we wind up at? (Incidentally, in gdb as in most debuggers, the line shown is the *next* line to be executed.)

6. Existing breakpoint at fix\_array.

Use n to step past that line, verifying that it works just like s when you're not at a function call. What's a now?

7. Existing breakpoint at fix\_array.

It's often useful to be able to follow pointers. gdb is unusually smart in this respect; you can type complicated expressions like p \*a.b-c[i].d-e. (Recall that \* dereferences a pointer. The . symbol access a field in a struct. x-y is a shortcut for (\*x).y) By this point, we have kind of lost track of a, and we just want to know what it's pointing at. Type "p \*a". What do you get?

8. Existing breakpoint at fix\_array.

Often when debugging, you know that you don't care about what happens in the next three or twelve lines. You could type "s" or "n" that many times, but we're computer scientists so we might as well make the computer do our work for us—especially mentally taxing tasks like counting to twelve. So on a guess, type "next 12". What line are you at?

- Existing breakpoint at fix\_array. What is the value of a now?
- Existing breakpoint at fix\_array. What is the value of \*a?

# 5 Implementing a C Program

You now know everything you need to know about data representations and debugging C code. Time to start programming! For this part of the lab, you will complete a simple linked list program. It is the sort of exercise that you may have done in a data structures course. We have given you a partially-complete program q5.c. Open it up and look inside.

This file defines a type struct cell, that is a structure (the C equivalent of an object) with two members, value and next. Since working with a type named struct cell is inconvenient, this code renames the type to cell\_t using the keyword typedef.

For us, a *list* is a pointer to a cell\_t (the first cell in the linked list). The next field in the structure, a pointer to a cell\_t, is *the rest of the list*. The empty list is a pointer whose value is NULL.

Looking in this file, you will see that three functions—append, printlist, main—are already implemented for you. main creates a couple of lists and calls all the other functions in the program. printlist prints the elements of the list. append creates a new cell\_t with the specified value and places it at the end of the specified list.

Your task Implement the following three functions:

```
void makeempty(cell_t** thelist)
void prepend(int newvalue, cell_t** thelist)
void reverse(cell_t** thelist)
```

All three functions take a pointer to a list (a cell\_t\*\*) and operate on that list. The function makeempty removes and recycles all the elements of the given list. The function prepend creates a new cell\_t with the specified value and places it at the front of the list. The function reverse reorders the elements in the list. It does so by moving the elements of the list, not by creating new copies of elements.

Do not change the functions append, printlist, and main.

When you have finished, compile and run the program. Make sure that the output is correct by comparing it to the listing in Figure 1.

**What you need to know** Pointers are used to refer to elements in the list. Remember that a pointer simply holds an address in memory. If you want it to point to something useful, you must allocate space in memory and set the pointer to the address of that space. Here is how to create an element for a list:

cell\_t\* p = (cell\_t\*) malloc(sizeof(cell\_t));

You can then initialize the fields of the list element by assigning to p->value and p->next. Keep in mind the distinction that p is the address in memory of an element and \*p is the element itself. You will need to allocate space for new elements in prepend.

When an element is created with malloc, it lasts until it is explicitly disposed, or until the program ends. Failing to explicitly dispose of memory when you are done with it is called a *memory leak* and can hurt the performance of your program. Note: This is different from languages like Python and Java which perform *garbage collection*, that is they automatically free memory for you. To dispose of an element and recycle the memory that has been allocated to it, make a call to free with a pointer to the element.

free(p);

The value of the pointer must have come from a call to malloc. There should be only one call to free for each call to malloc (double-freeing can cause a security vulnerability!). In makeempty, you will need to free all the elements in the given list.

Pay special attention to the list argument in the functions you write. A list for us is a pointer to cell\_t.

<mark>%</mark> ./q5 backward 9, 0x971130 8, 0x971110 7, 0x9710f0 6, 0x9710d0 5, 0x9710b0 4, 0x971090 3, 0x971070 2, 0x971050 1, 0x971030 0, 0x971010 backward reversed 0, 0x971010 1, 0x971030 2, 0x971050 3, 0x971070 4, 0x971090 5, 0x9710b0 6, 0x9710d0 7, 0x9710f0 8, 0x971110 9, 0x971130 empty forward 0, 0x971130 1, 0x971110 2, 0x9710f0 3, 0x9710d0 4, 0x9710b0 5, 0x971090 6, 0x971070 7, 0x971050 8, 0x971030 9, 0x971010 forward reversed 9, 0x971010 8, 0x971030 7, 0x971050 6, 0x971070 5, 0x971090 4, 0x9710b0 3, 0x9710d0 2, 0x9710f0 1, 0x971110 0, 0x971130 empty again

Figure 1: The correct output for the program q5. The addresses, the hexadecimal values after the commas, may differ in your output, but they should be spaced apart by the same amounts.

The argument to your functions is a *pointer to a list*, of type cell\_t\*\*. In the function

```
void makeempty(cell_t** thelist)
```

the variable thelist is a pointer to a list. That is, it is the address of a place in memory that holds the address of the first element of the list. The reason for using a double pointer is so that the function makeempty can change the value of the list back in the caller. The last act of makeempty (after it has recycled the memory of all the original list elements) is to make the assignment

\*thelist = NULL;

so that the caller's list will now be empty.

**Hints and suggestions** Do not get carried away! You are to write three functions, and each one will be no more than 15 lines long, often shorter. On the other hand, programming with pointers is delicate work. The few lines of code that you write must be precisely correct.

**Reflections** The function printlist prints the addresses of the various list elements. One reason for that is to be able to check that reverse creates a list with *the very same elements*, just in a different order. You can use those addresses to determine how many bytes are used for each cell\_t. How many bytes are actually required by the data in the structure? How many bytes are actually used by the system? (Hint: the answers are different.)

## 6 Feedback

Please create a file called feedback.txt that answers the following questions:

- 1. How long did each of you spend on this assignment?
- 2. Any comments on this assignment?

How you answer these questions will not affect your grade, but whether you answer them will.

# Submission

You should submit six files on the course submission page: q1.soln, q2.txt, q3.c, q4.txt, q5.c, and feedback.txt. Before you do so, double check that both your name and your partner's name are at the bottom of q1.soln and at the top of all the other files.

Only one member should submit your solution files, and all files should be submitted together in a a single submission (hint: command-click is your friend). You may, of course, submit updates to your work; just be sure that both you and your partner are tagged as group members. All five questions on this assignment will be weighted equally; you will get 2 points for submitting your feedback file. Your score will be based on a total of 52 points.